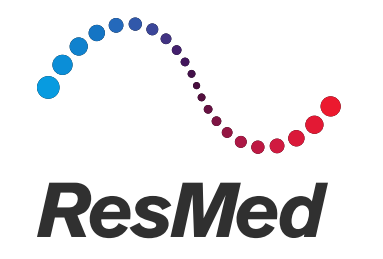

# Quick guide to initiate Invasive Ventilation with Tracheostoma in ST mode with Stellar

Covid19 epidemic period

23/03/2020

### Introduction

- ST mode with a single limb with leak circuit can be used to perform invasive ventilation with tracheostoma.
- The purpose of this guide is to describe the different steps to initiate ST in invasive ventilation mode with Stellar.
- You will find the procedure to ensure a correct Stellar configuration regarding circuit assembly, filters positioning, oxygen administration and monitoring.
- This guide is not conceived as a settings recommendation.
- For additional information, please refer to the Stellar user guide and the instructions for any other devices that are included in the circuit

# Setting up for invasive ventilation use for tracheostoma

- The Stellar 150 can be used invasively only with the ResMed Leak Valve, or using an uncuffed or deflated cuff tracheostomy tube with the ResMed Leak Port (24976).
- The H4i humidifier is contraindicated for invasive use.
- For optimal accuracy and synchrony, perform a Learn Circuit when a new circuit is used or with a change of the circuit configuration, in particular when adding or removing high impedance components (eg, antibacterial filter, different type of air tubing).
- Do not connect patient interfaces prior to performing the Learn Circuit.

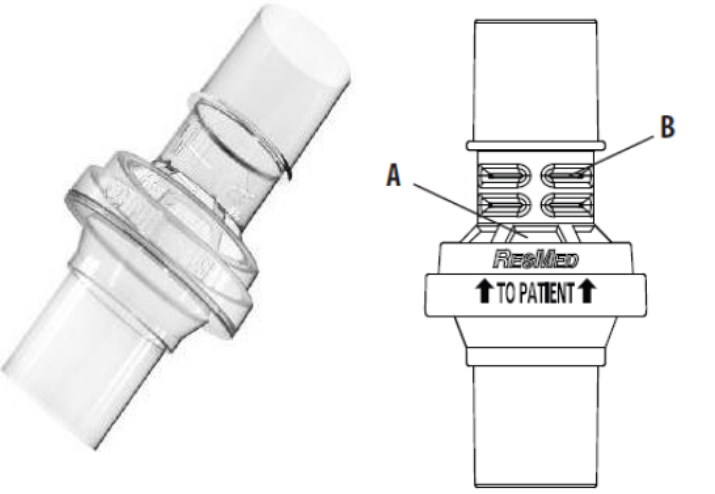

# Example of Single limb with leak circuit assembly

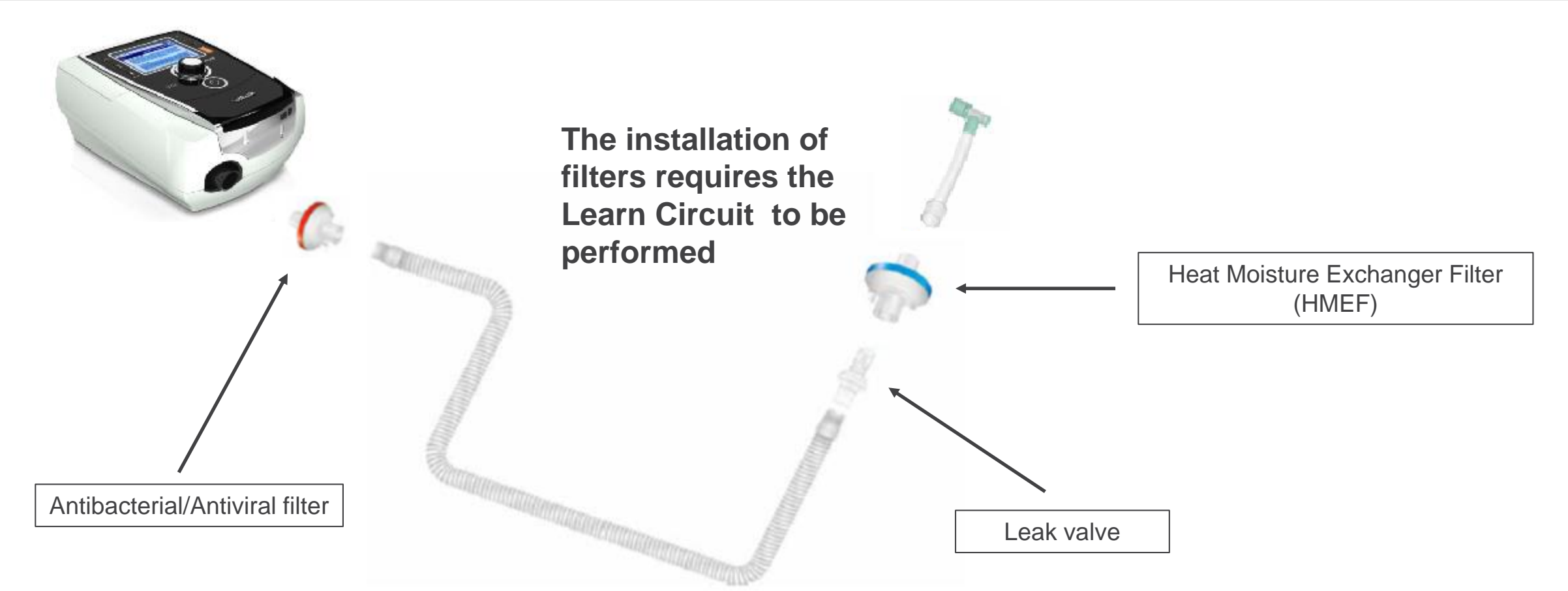

#### <u>Using a filter before the leak valve could cause :</u>

- 1. More difficult inspiratory triggers for the patient (adjust)
- 2. Moisture accumulation in the filter (HME), which may require changing the filter several times a day

### Start/Stop

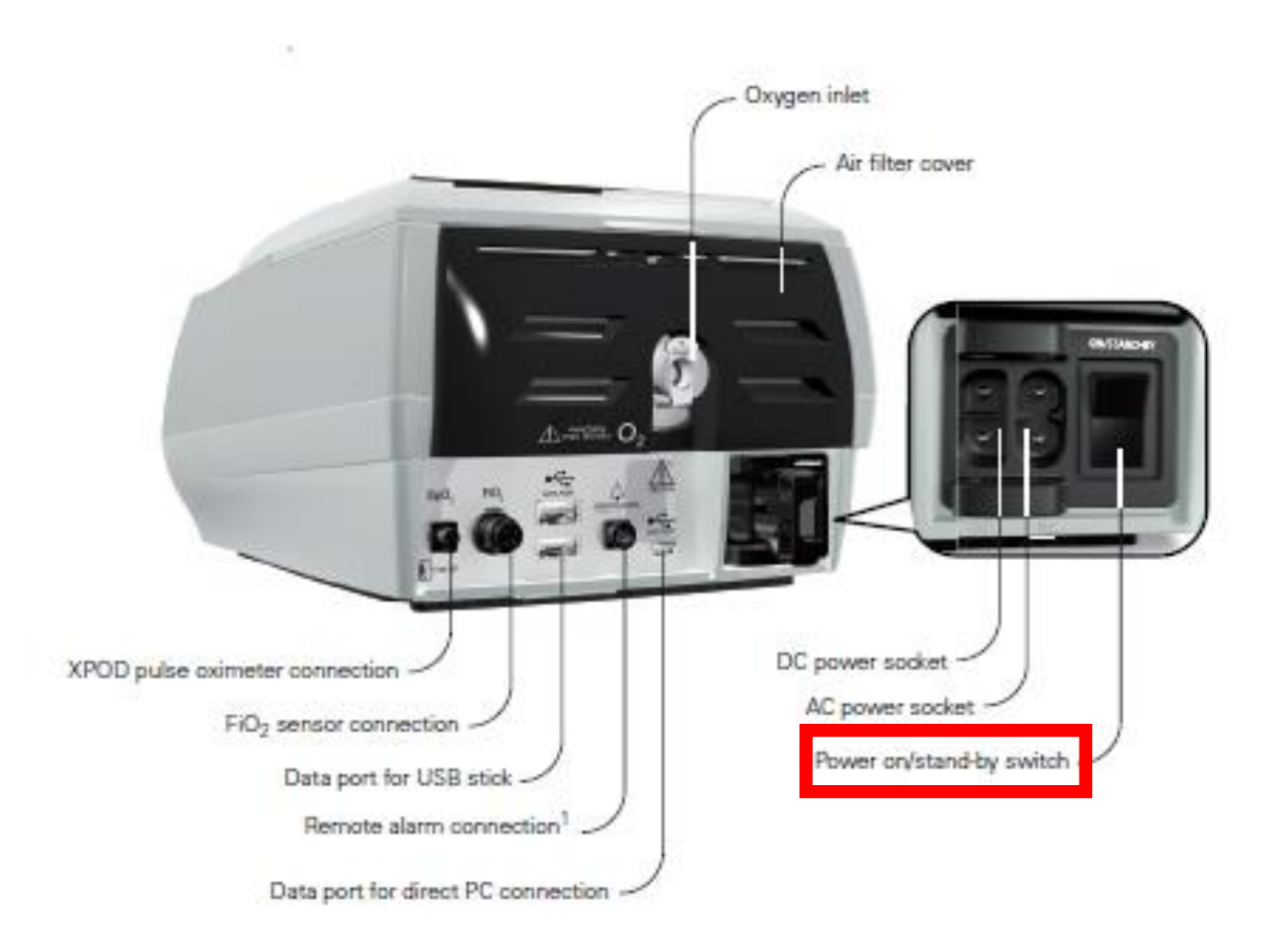

#### To turn on the ventilator

 Press the power switch on the back of the device and wait until the Patient interface screen is displayed

#### To turn off the ventilator

• Press the power switch on the back of the device, then follow the instructions on the screen

## About the control panel

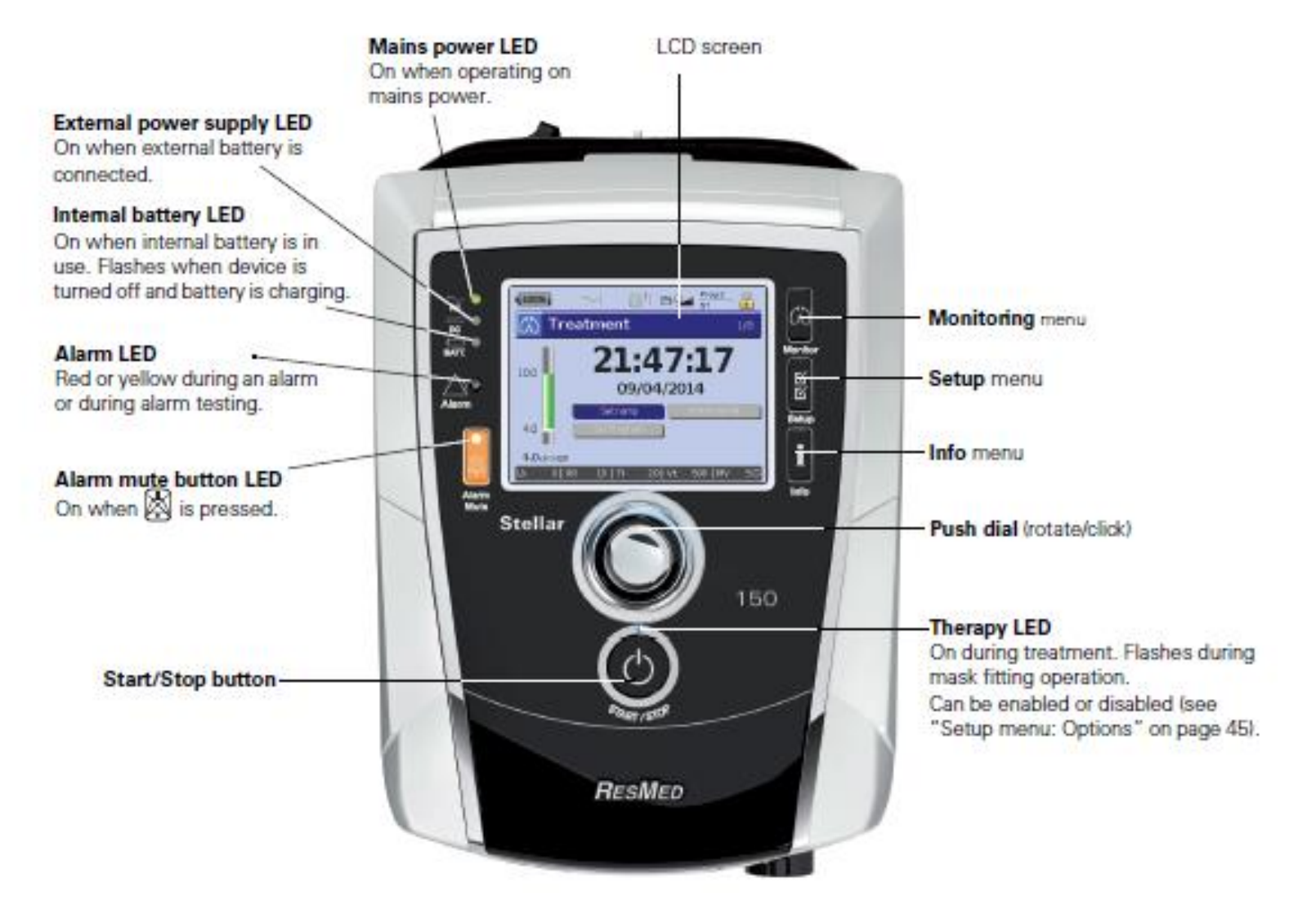

### Accessing Clinical mode

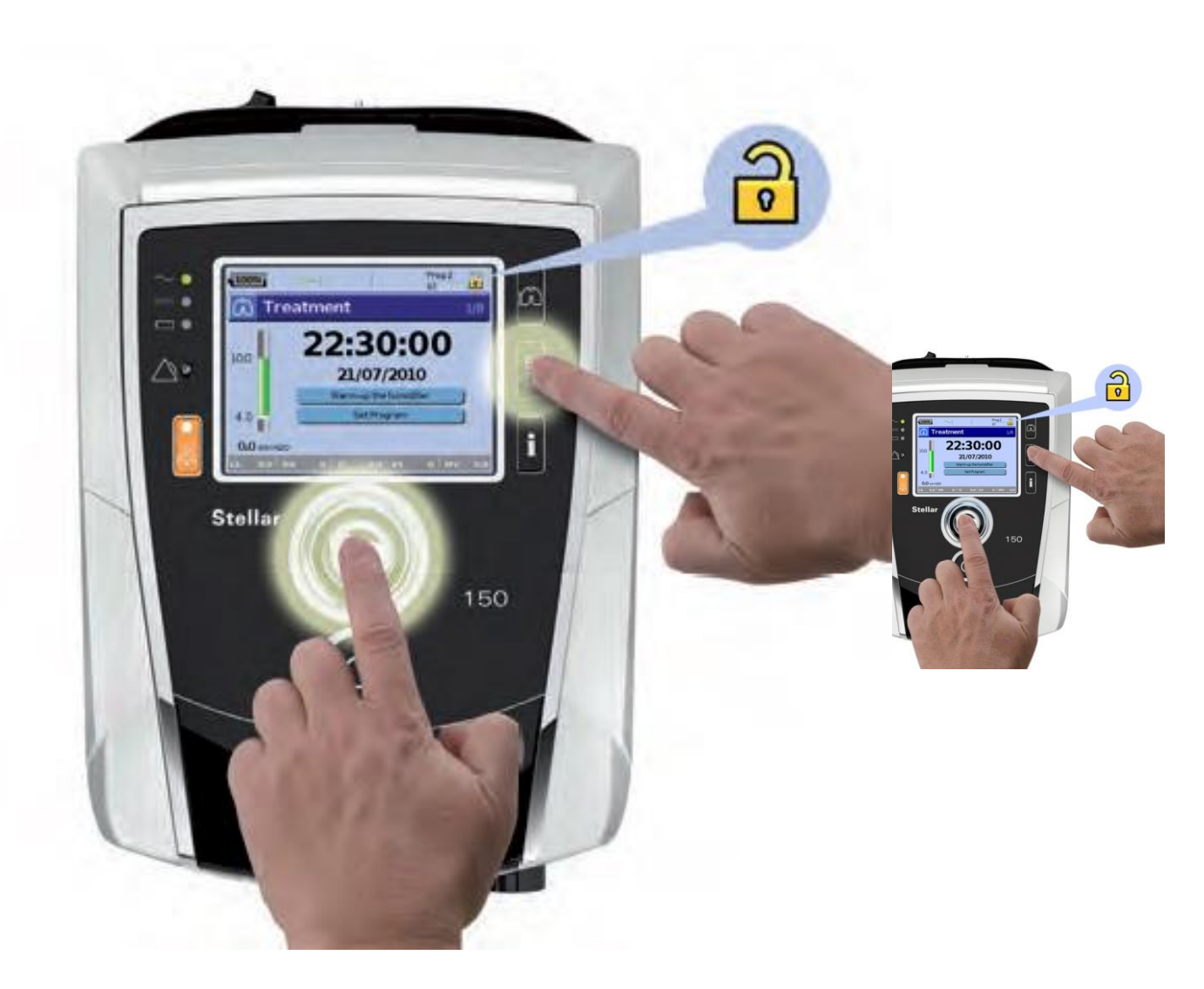

- To activate Clinical mode, press simultaneously for at least three seconds.
- You will be prompted for how long the device should stay in this mode.
- After the set period of inactivity or next power cycle (power on/off), the device automatically switches back to the patient mode and the device beeps.
- Proceed in the same way to lock the device (back to the patient mode).

© 2020 ResMed. 24/03/20 - COVID-19 - This document is based on information available at the time of publication

# Mask type and Learn Circuit

| 100%       | $\sim$  | <u>∭</u> †       | Prog 2<br>ST | - 🔒 |
|------------|---------|------------------|--------------|-----|
| 🖒 Tre      | atme    | nt               |              | 1/8 |
|            | 2       | 1:4              | 7:17         | ,   |
|            | Setr    |                  | Warm-up H    | 141 |
|            | Set Pro | ogram<br>Circuit | Mask Typ     | e   |
| 0.0 cm H20 | 2 01    | Ti OOL           | v+ nimv      | 0.0 |

- The Learn Circuit procedure permits optimal therapy and monitoring accuracy, by measuring and storing the breathing system impedance up to and including the vent
- Select the mask type **Trach** (select *Setup* menu, then *Clinical Settings*, then *Advanced Settings*)

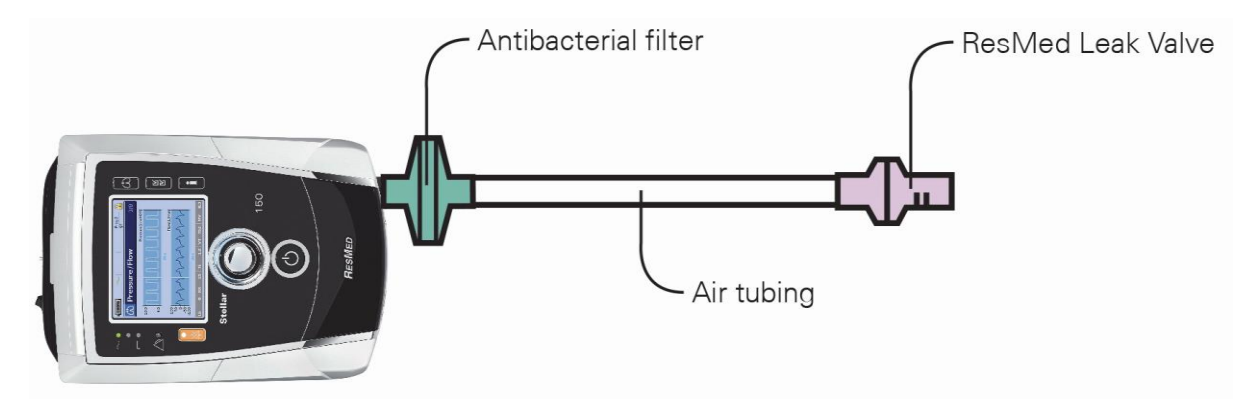

### Perform the Learn Circuit

| Parameter                  | Default | Description                                                                                                    |
|----------------------------|---------|----------------------------------------------------------------------------------------------------|
| Learn Circuit <sup>1</sup> | -       | <ol> <li>Ensure that the therapy is turned off before performing a Learn<br/>Circuit.</li> <li>If in use, turn off the oxygen flow.</li> <li>Select the mask type.</li> <li>Set up the air circuit including accessories and patient interface.<br/><i>Note:</i> When performing a Learn Circuit for invasive use, do not<br/>connect a catheter mount, tracheostomy tube or HMEF).</li> <li>Leave the air circuit unobstructed and open to the air.</li> <li>Press a to start the Learn Circuit.</li> <li>Wait for the device to complete its automated tests (&lt;30 sec).<br/>The results are displayed when complete</li> </ol> |
|                            |         | If the circuit configuration has been successfully learnt, indisplays.<br>If unsuccessful, indisplays (see "Troubleshooting" on page 61).                                                                                                    |
|                            |         | If the Learn Circuit fails, the last Learn Circuit characteristics apply.                                                                                                    |

### **Select Ventilation Mode**

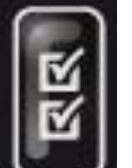

- Access the Setup menu
- Adjust the setting according to the patients needs

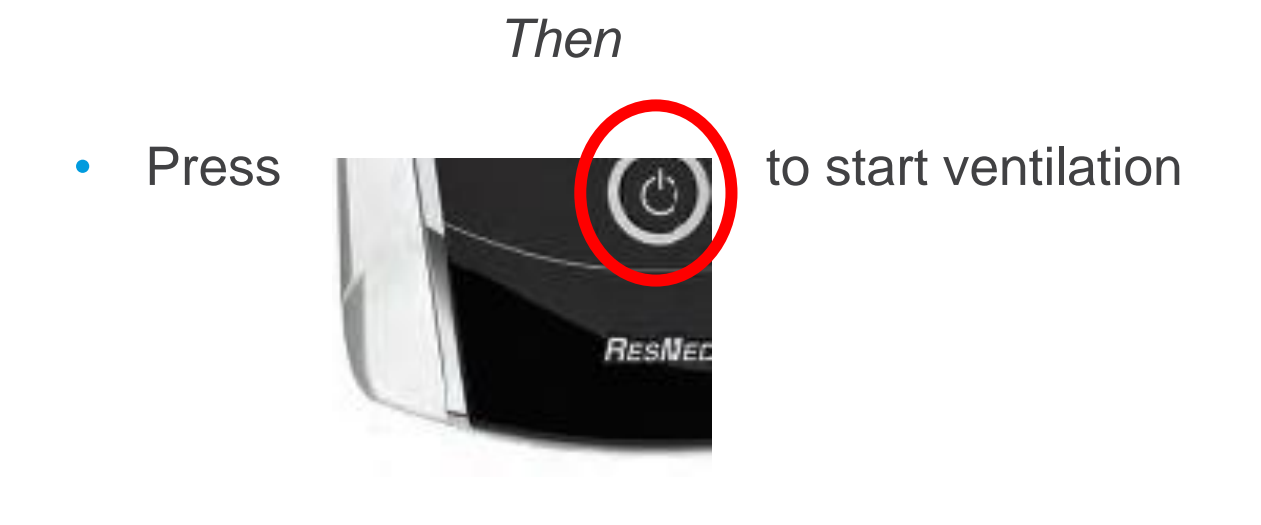

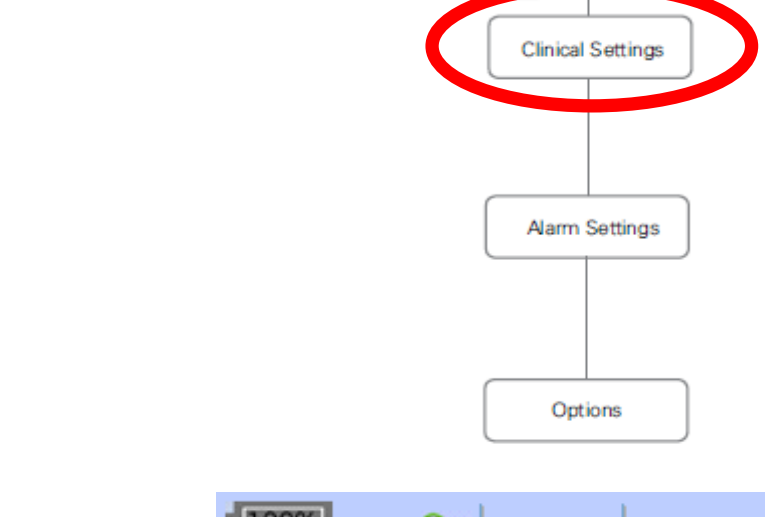

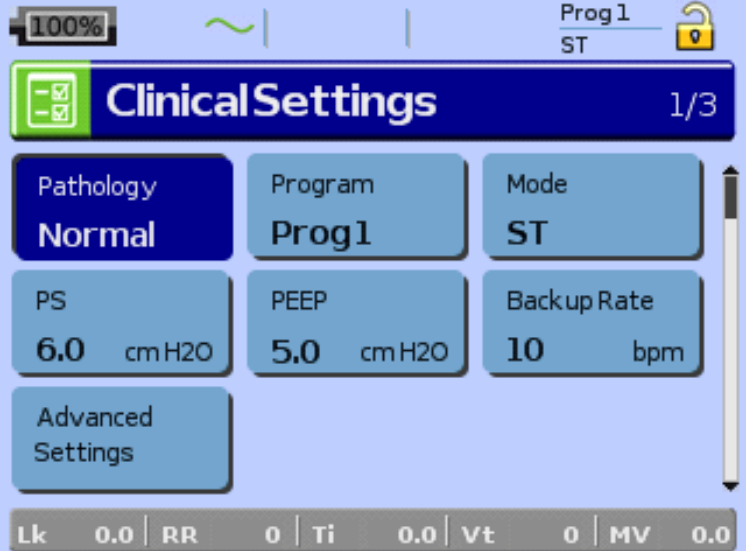

б б Setup

## Access to Alarm settings

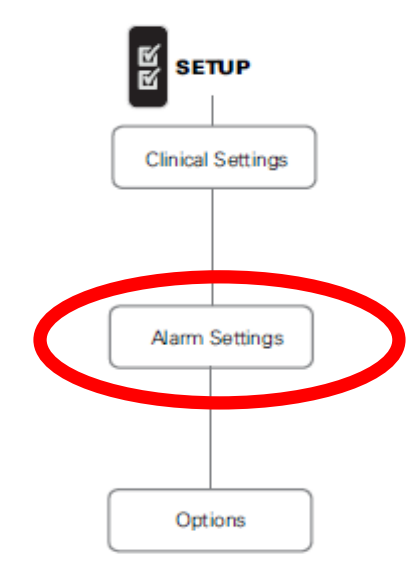

| 100% $\sim$        | 4      |         | Pro     | 91 🔒   |  |  |
|--------------------|--------|---------|---------|--------|--|--|
| AlarmSettings 2/3  |        |         |         |        |  |  |
| Alarm              | 0n/0ff | Setting | Current | Unit   |  |  |
| Set all alarms off |        | (es     |         | 1      |  |  |
| Low Min Vent       | Off    | 2       | 2       | L      |  |  |
| High Leak          | On     | -       | •       | •      |  |  |
| Non-Vented Mask    | On     | -       | •       | •      |  |  |
| High Pressure      | Off    | 30      | 30      | cm H2O |  |  |
| Lk 0.0 RR          | о   ті | 0.0 V   | t O     | MV 0.0 |  |  |

| 100%          | $\sim$  |           | Pro<br>ST | g1 🙆   |
|---------------|---------|-----------|-----------|--------|
| 🗄 Ala         | rmSetti | ngs       |           | 2/3    |
| Alarm         | 0n/0f   | f Setting | Current   | Unit   |
| High Resp Rat | e Off   |           | 0         | bpm    |
| Low Resp Rat  | e Off   |           | 0         | bpm    |
| Low SpO2      | Off     |           | 0         | %      |
| Apnea Alarm   | Off     |           | 0         | sec    |
| Alarm Volume  | Low     |           |           | ŧ      |
| Lk 0.0 R      | R O Ti  | 0.0 V     | t O       | MV 0.0 |

## Adding supplemental oxygen

- 1. Unlock the low flow oxygen inlet on the back of the device by pushing up on the locking clip
- 2. Insert one end of the oxygen supply tubing into the oxygen connector port. The tubing automatically locks into place
- 3. Attach the other end of the oxygen supply tubing to the oxygen supply.
- 4. Start ventilation.
- 5. Turn on the oxygen source and adjust to the desired flow rate

### Up to **30 L/min** can be added

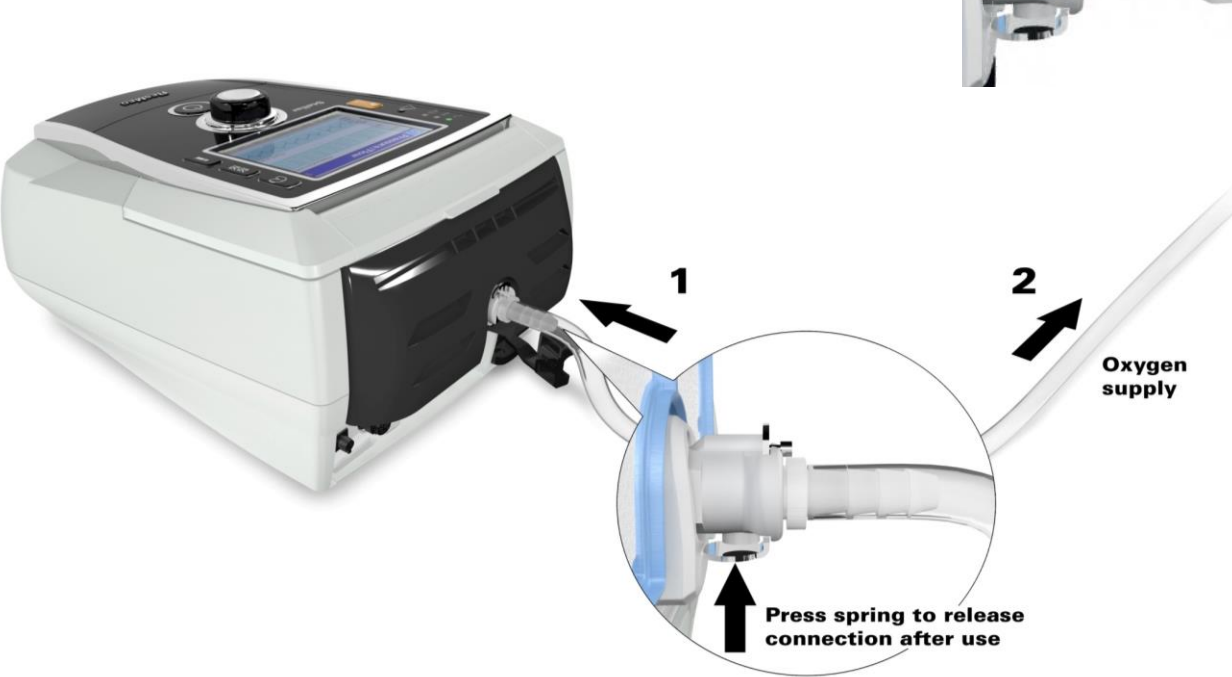

# Using the FiO2 monitoring sensor

- 1. Before use, leave the FiO2 monitoring sensor open to the air for 15 minutes.
- 1. Attach a new FiO2 monitoring sensor (as shown below)
- 2. Perform the sensor calibration

#### Note: Turn off the oxygen

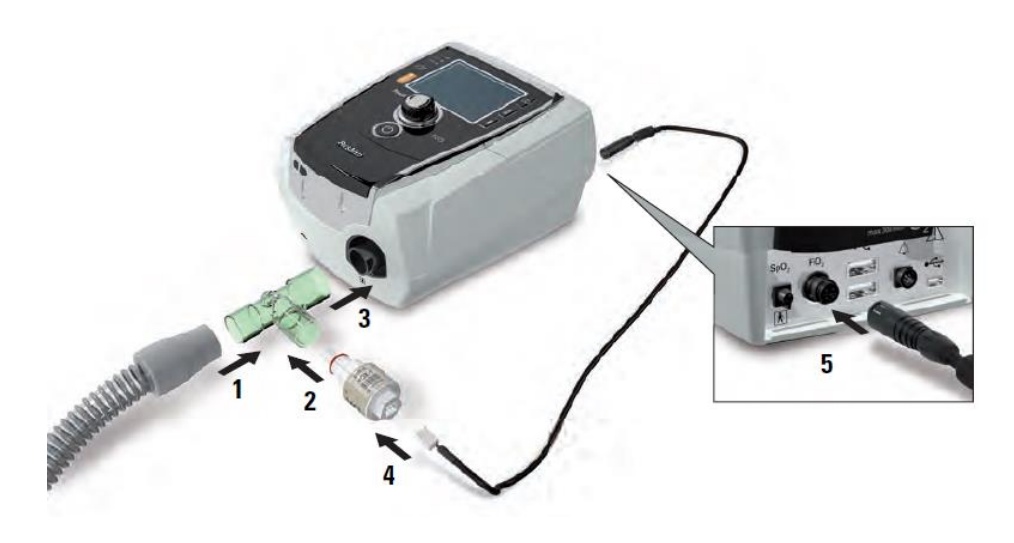

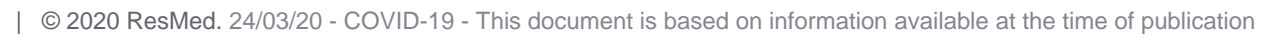

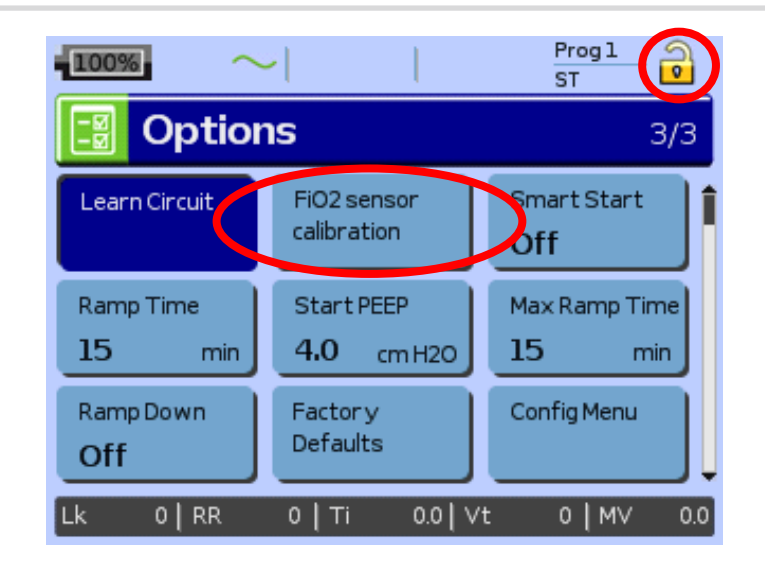

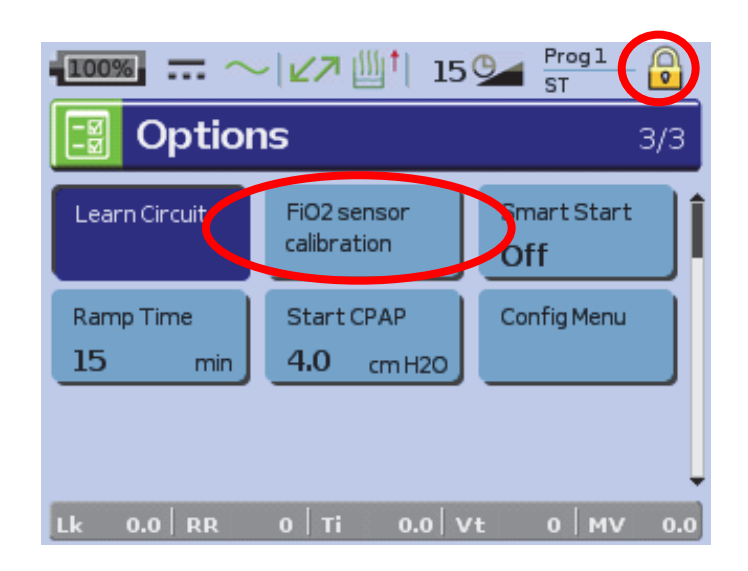

## Monitoring the delivered FiO<sub>2</sub> with oxygen sensor

- Continuous monitoring of FiO2, even without the ventilation
- Possibility to set a Low and High FiO2 alarm during ventilation (default values Low 20%, High 100%, default setting off)

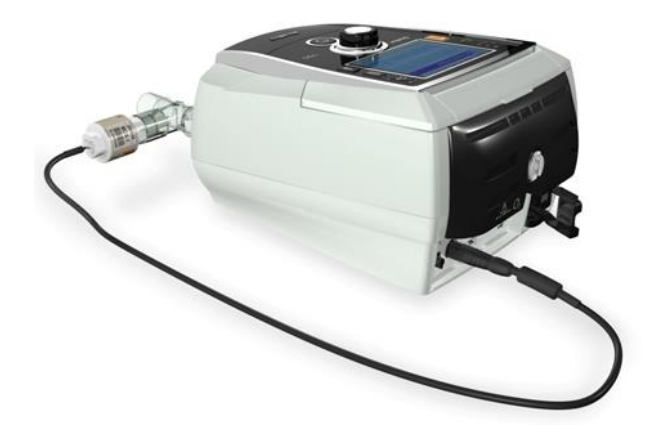

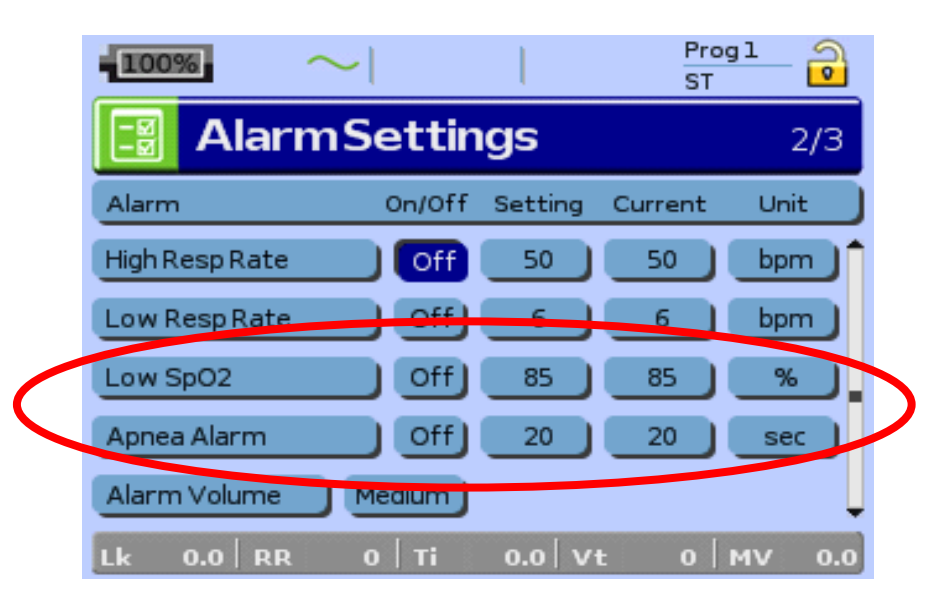

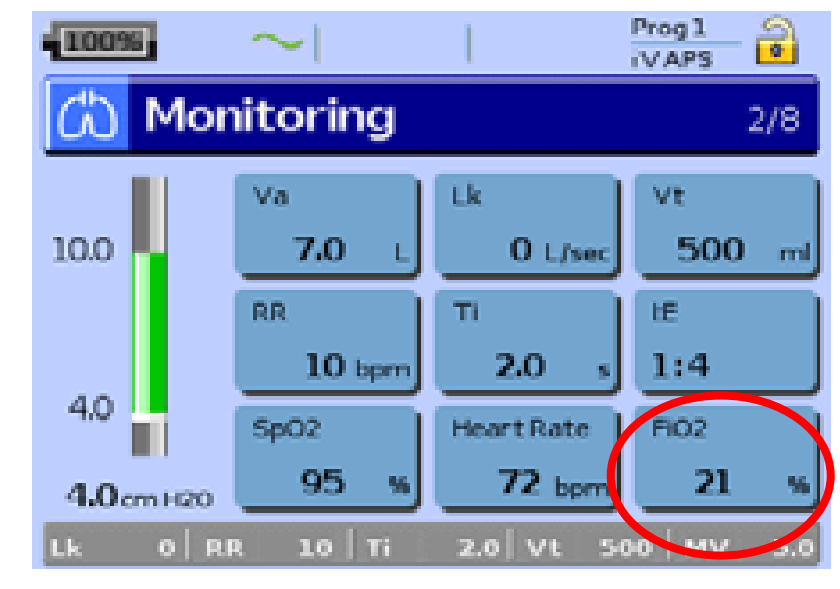

# Monitoring menu (8 screens)

• Viewing ventilation data :

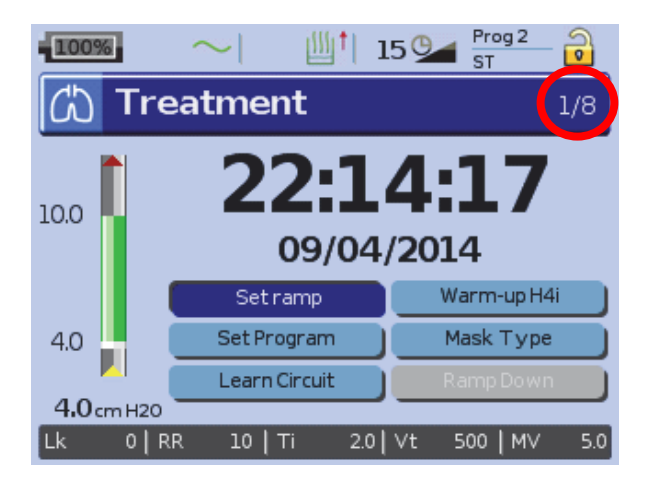

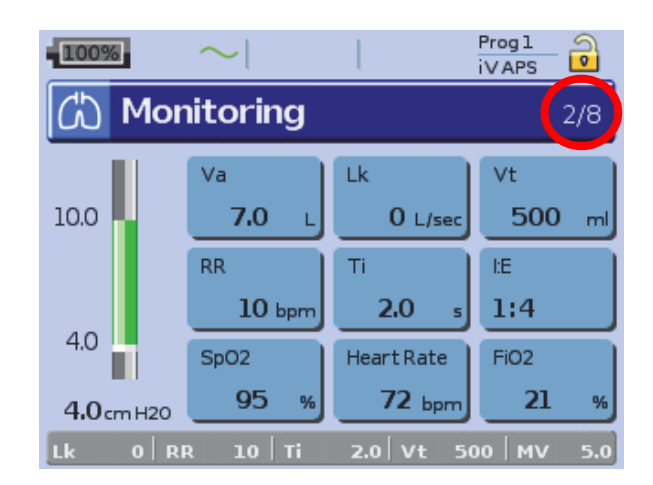

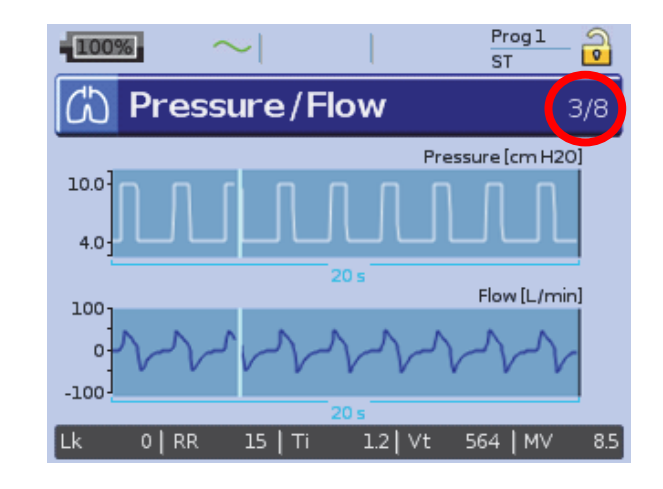

During ventilation the screens can be viewed by pressing and turning the Push Dial

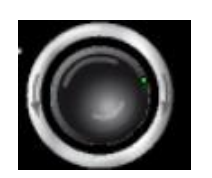

### Mentions & disclaimer

24/03/20

COVID-19

Quick guide to initiate Invasive Ventilation with Tracheostoma in ST mode with Stellar

This document is based on information available at the time of publication

Document No: 110233v2. Copyright ResMed

© 2020 ResMed. 24/03/20 - COVID-19 - This document is based on information available at the time of publication